# Rutger guide 2024 Hitta nya medlemmar och hämta medlemslista

Naturskyddsföreningen kansli Mälardalen, Kristina Keyzer verksamhetsutvecklare 2024

## Instruktion Hitta nya medlemmar 1/5

- Logga in på Rutger. <u>https://</u> <u>rutger-</u> rms.naturskyddsforeningen.se
- Gå till Sök kontakter i menyn till vänster. Ett formulär dyker upp på höger sida.
- Kretstillhörighet skriv namn på kretsen. Välj förslaget som stämmer när det visas.

| Solutionskyddsföreningen   Solutionskyddsföreningen   Solutionskyddsföreningen     Solutionskyddsföreningen   Solutionskyddsföreningen     Solutionskyddsföreningen     Solutionskyddsföreningen | • < >                 |                                         | rutger-rms.naturskyddsforeningen.se さ                   | ⊕ <sup>⊥</sup> +                                  |
|----------------------------------------------------------------------------------------------------|-----------------------|-----------------------------------------|---------------------------------------------------------|---------------------------------------------------|
| Sikk     Sikk     Meny   Favoriter     Medlemmar   Ovveti   Idag aktiva medlemmar   Vya medlemmar     Sikk kontakter     Alla medlemmor förutom familjemedlemmar   Kristina Keyzer   Visa avancerade sökalternativ     Sik                                                                                                    | Naturskyddsföreninger | ←<br>Sök kontakter                      |                                                         |                                                   |
| Sok   Imany representation   Sok   Imany representation   Senast besökta   Sök kontakter   Alla medlemmar förutom familjemedlemmar Kretstilhörighet Kretstilhörighet Visa kryssrutor Visa kryssrutor Visa kavancerade sökalternativ Sök                                                                                                    |                       | Snabbsök                                | Ange ett eller flera                                    | sökord. Inled med * för att söka i mitten av ord. |
| Medlemsrapport Sienast besöktra Sök kontokter Medlemskap hos Sös kontokter Kristina Keyzer ∨ Ny nik ° Ny nik °                                                                                                    | Q sök                 | Fonetisk sökning                        | < Innebär att sökningen på namn sker fonetiskt (dvs un  | ngefärligt uttalsmässigt).                        |
| Medlemsrapport   Senast besökta   Sök kontakter     Alla medlemmar förutom familjemedlemmar   Kretstillhörighet   Medlemskap hos   Sök kontakter     Medlemskap hos   Sök kontakter     Medlemskap hos   Sök kontakter     Medlemskap hos   Sök kontakter     Medlemskap hos   Sök kontakter     Medlemskap hos   Sök kontakter     Visa kryssrutor     för vidarebearbetning av flera manuellt utvalda kontakter     Sök     Ny flik     Ny flik                                                                                                    | ⊟ Meny ☆ Favoriter    | Medlemmar                               | Oavsett Idaa aktiva medlemmar                           |                                                   |
| Senast besökta Alla medlemmar förutom familjemedlemmar   Krestillhörighet Krestillhörighet Krestillhörighet Krestillhörighet Krestillhörighet Visa kryssrutor Ör vidarebearbetning av flera manuellt utvalda kontakter Visa avancerade sökalternativ Sök                                                                                                    | x Medlemsrapport      |                                         | Nya medlemmar                                           |                                                   |
| Sök kontakter     Kretstillhörighet     Medlemskap hos     Sök kontakter     Medlemskap hos     Sök kontakter     Visa kryssrutor     för vidarebearbetning av flera manuellt utvalda kontakter     Visa avancerade sökalternativ     Sök     Ny flik     Type flag     Ny flik     Type flag     Ny flik     Type flag     Ny flik     Type flag     Sök                                                                                                    | Senast besökta        | Alla medlemmar förutom familjemedlemmar |                                                         |                                                   |
| Medlemskap hos<br>Kontakttyp          303 Naturskyddsföreningen i Tierp, Kröftvägen 10, 81545 Tierp         (Oavsett)         Visa kryssrutor         för vidarebearbetning av flera manuellt utvalda kontakter         Visa avancerade sökalternativ         Sök                                                                                                    | Sök kontakter         | Kretstillhörighet                       | tier                                                    | 2                                                 |
| Kristina Keyzer     Ny flik     Ny flik                                                                                                    |                       | Medlemskap hos                          | 303 Naturskyddsföreningen i Tierp, Kräftvägen 10, 8154  | 5 Tierp                                           |
| Visa kryssrutor     för vidarebearbetning av flera manuellt utvalda kontakter     Visa avancerade sökalternativ     Sök     Ny flik     Total visa                                                                                                    |                       | Kontakttyp                              | (Oavsett)                                               |                                                   |
| Visa avancerade sökalternativ          Sök         Ny flik       ⑦                                                                                                    |                       | Visa kryssrutor                         | 🦳 för vidarebearbetning av flera manuellt utvalda konto | akter                                             |
| Sōk<br>Kristina Keyzer ~<br>Ny flik (?)                                                                                                    |                       | Visa avancerade sökalternativ           |                                                         |                                                   |
| Kristina Keyzer ~<br>Ny flik ⑦                                                                                                    |                       | Sök                                     |                                                         |                                                   |
| Kristina Keyzer ~<br>Ny flik ⑦                                                                                                    |                       |                                         |                                                         |                                                   |
| Kristina Keyzer V<br>Ny flik (?)                                                                                                    |                       |                                         |                                                         |                                                   |
| Kristina Keyzer $\checkmark$<br>Ny flik ?                                                                                                    |                       |                                         |                                                         |                                                   |
| K Kristina Keyzer v<br>Ny flik ?                                                                                                    |                       |                                         |                                                         |                                                   |
| Ny flik ⑦                                                                                                    | Wisting Kausar        |                                         |                                                         |                                                   |
|                                                                                                    |                       |                                         |                                                         |                                                   |
|                                                                                                    |                       |                                         |                                                         |                                                   |

ſ

# Hitta nya medlemmar 2/5

 Visa avancerade sökalternativ
 markera rutan, och scrolla ner lite. rutger-rms.naturskyddsforeningen.se

|  | 1 | - |
|--|---|---|
|  | ( |   |
|  |   | - |

| Sök kontakter                           |                                      |                 |              |          |            |            |
|-----------------------------------------|--------------------------------------|-----------------|--------------|----------|------------|------------|
| Alla medlemmar förutom familjemedlemmar |                                      |                 |              |          |            |            |
| Kretstillhörighet                       | 303 Naturskyddsföreningen i Tierp, I | Kräftvägen 10,  | 81545 Tierp  |          |            | ٦          |
| Medlemskap hos                          | (Oavsett) ~                          |                 |              |          |            |            |
| Kontakttyp                              | (Oavsett) ~                          |                 |              |          |            |            |
| Visa kryssrutor                         | 🦳 för vidarebearbetning av flera m   | anuellt utvaldo | n kontakter  |          |            |            |
| Visa avancerade sökalternativ           |                                      |                 |              |          |            |            |
| Namn                                    |                                      | eller del av n  | amn, även ko | mbinatio | n av föret | ags- och p |
| Kontaktinformation                      |                                      | Avser typ       | (Alla)       | ~        | Rubrik     | (Alla)     |
| Adress                                  |                                      |                 |              |          |            |            |
| Postnr. (intervall)                     | -                                    |                 |              |          |            |            |
| Ort                                     |                                      |                 |              |          |            |            |
| Märkning                                |                                      |                 |              |          |            |            |
| Nyckeltal - medlem                      |                                      |                 |              |          |            |            |
| Periodisk produkt / Givaravtal          |                                      |                 |              |          |            |            |
| Privatperson (sök endast bland          | privatpersoner)                      |                 |              |          |            |            |
| Logg                                    |                                      |                 |              |          |            |            |

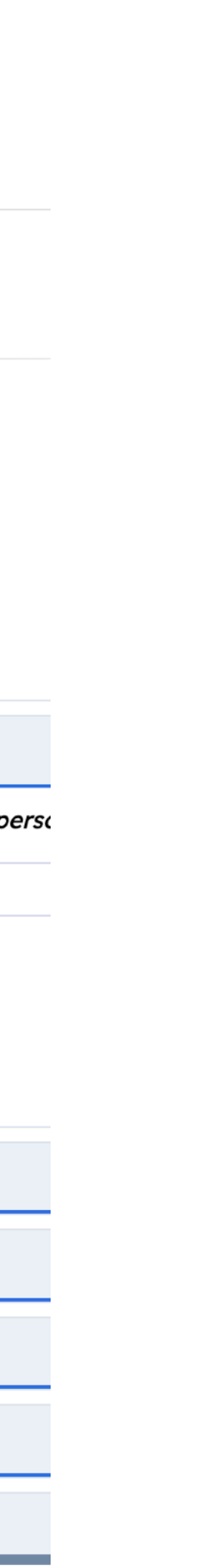

## Hitta nya medlemmar 3/5

- Nyckeltal medlem markera rutan.
- Senaste inträdesdatum fyll i datum genom att klicka på den lilla kalendern som dyker upp. Markera det datum du vill se nya medlemmar ifrån. Det visas i inmatningsrutan.

rutger-rms.naturskyddsforeningen.se

### Sök kontakter

| ✓ | Visa | avancerade | sökalternativ |
|---|------|------------|---------------|
|---|------|------------|---------------|

| Namn                            |                                                                                                    | eller del av namn, även kombination |
|---------------------------------|----------------------------------------------------------------------------------------------------|-------------------------------------|
| Kontaktinformation              |                                                                                                    | Avser typ (Alla) ~                  |
| Adress                          |                                                                                                    |                                     |
| Postnr. (intervall)             |                                                                                                    |                                     |
| Ort                             | Januari 2024 ~ <                                                                                     | >                                   |
| Märkning                        | 1 1 2 3 4 5 6                                                                                        | Son<br>7                            |
| Nyckeltal - medlem              | 2 8 9 10 11 12 13<br>3 15 16 <b>17</b> 18 19 20                                                      | 14                                  |
| Första aviseringsdatum          | 4 22 23 24 25 26 27                                                                                  | 28                                  |
| Första datum för "Aktiv" medlem | 5 29 30 31 1 2 3                                                                                     | 4                                   |
| Första inträdesdatum            | Idag                                                                                                 |                                     |
| Senaste inträdesdatum           | 2024-01-01 📋 -                                                                                       |                                     |
| Kampanj nuvarande medlemskap    |                                                                                                    | Q                                   |
| Senaste välkomstdatum           | <b>—</b> –                                                                                           |                                     |
| Nuvarande medlemskapstyp        | Familjemedlem AG<br>Familjemedlem PG<br>Familjemedlemskap AG<br>Familjemedlemskap PG<br>Hedersmedlem |                                     |

Ç

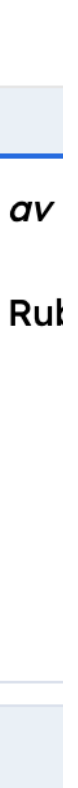

# Hitta nya medlemmar 4/5

- Fyll i dagens datum efter bindestrecket.
- Scrolla ner och tryck på Sök

l rutger-rms.naturskyddsforeningen.se

Sök kontakter Adress Postnr. (intervall) Ort Märkning Nyckeltal - medlem Första aviseringsdatum Ö  $\Box$ Första datum för "Aktiv" medlem Första inträdesdatum Senaste inträdesdatum 2024-01-01 2024-01-17 Kampanj nuvarande medlemskap Januari 2024 🗸  $\langle \rangle$ Mån Tis Ons Tor Fre Lör Sön Senaste välkomstdatum 7 2 1 1 - 3 5 6 Familjemedlem AG Nuvarande medlemskapstyp Familjemedlem PG 2 8 9 10 11 12 13 14 Familjemedlemskap AG Familjemedlemskap PG 3 15 16 17 18 19 20 21 Hedersmedlem 4 22 23 24 25 26 27 28 Nuvarande medlemskapsstatus Aviserad 5 29 30 31 1 2 3 4 Aviserad- restant Betald Idag Ej aviserad Ej aviserad- restant

n ny flik

Dotal datum fär av sammade medlemete

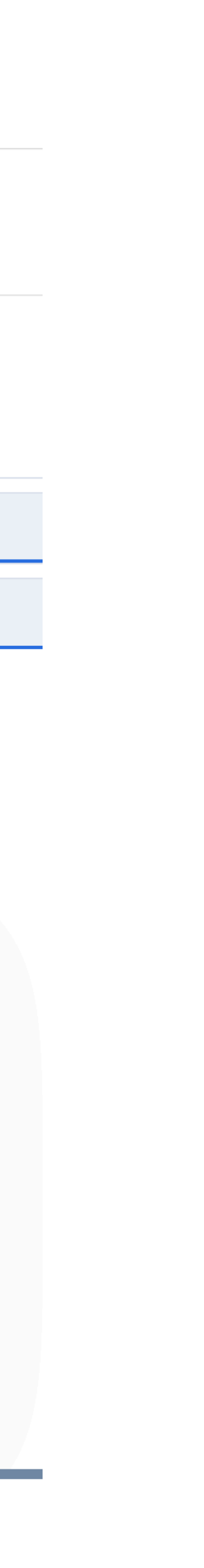

Ç

## Hitta nya medlemmar 5/5

- Så här ser det ut när det inte kommit nya under den valda tidsperioden.
- Har det tillkommit medlemmar till kretsen listas de här under rubrikerna.
- Vill du spara listan, klicka på den lilla excel-ikonen. Då kommer filen till din dator.

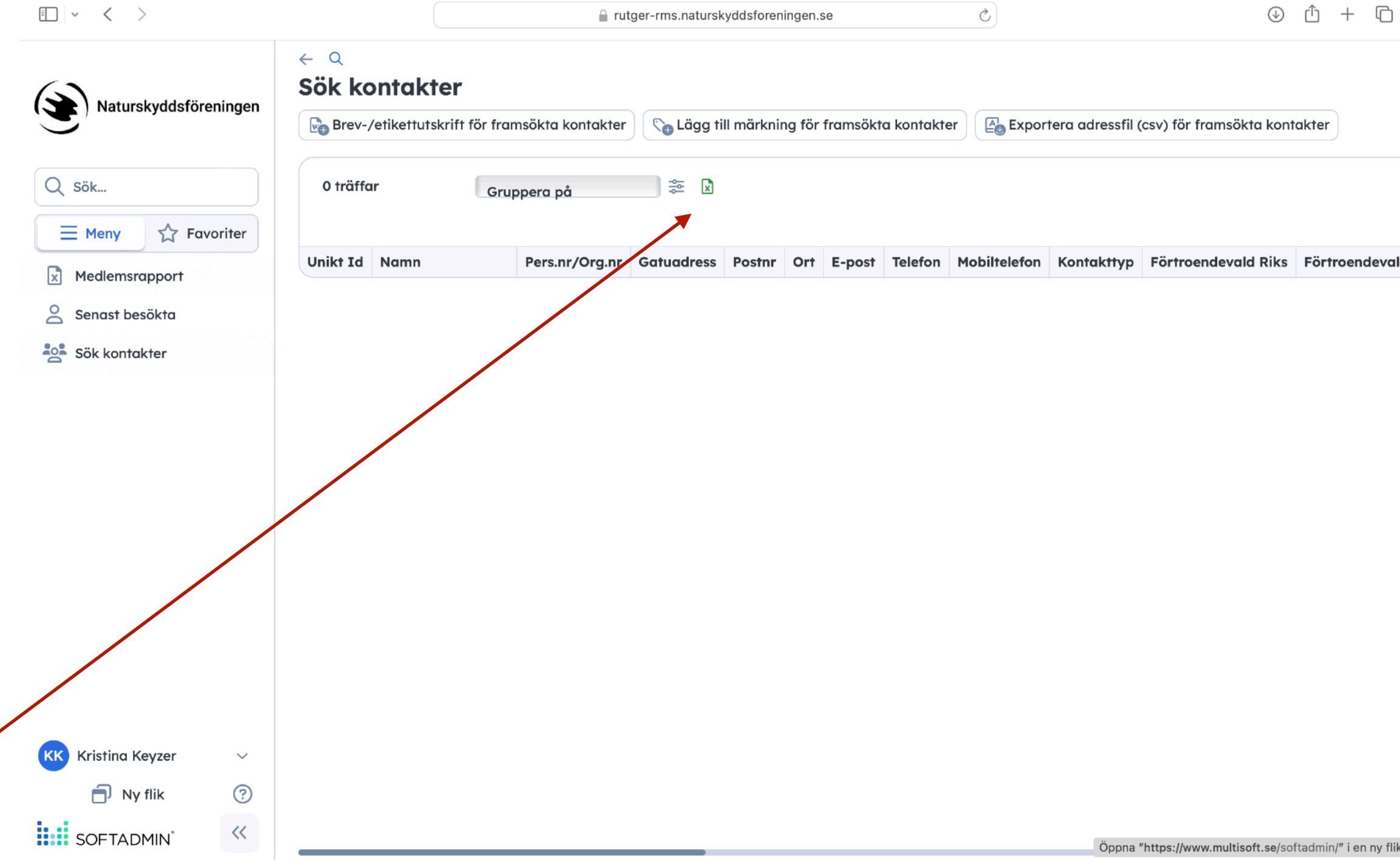

## **Instruktion** Aktuell medlemsrapport 1/2

• Gå till - Medlemsrapport i menyn till vänster.

### ! ✓ < >

rutger-rms.naturskyddsforeningen.se

| Natursky       | ddsföreningen |  |  |  |
|----------------|---------------|--|--|--|
| Q Sök          |               |  |  |  |
| E Meny         | Favoriter     |  |  |  |
| Medlemsrapport |               |  |  |  |
| Senast besök   | ta            |  |  |  |
| Sök kontakte   | r             |  |  |  |

### Sök kontakter

| Snabbsök                                |                                                                                   |
|-----------------------------------------|-----------------------------------------------------------------------------------|
| Fonetisk sökning                        | 🔽 Innebär att sökningen på namı                                                   |
| Medlemmar                               | <ul> <li>Oavsett</li> <li>Idag aktiva medlemmar</li> <li>Nya medlemmar</li> </ul> |
| Alla medlemmar förutom familjemedlemmar |                                                                                   |
| Kretstillhörighet                       |                                                                                   |
| Medlemskap hos                          | (Oavsett) ~                                                                       |
| Kontakttyp                              | (Oavsett) ~                                                                       |
| Visa kryssrutor                         | <i>för vidarebearbetning av flera</i>                                             |
| Visa avancerade sökalternativ           |                                                                                   |

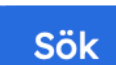

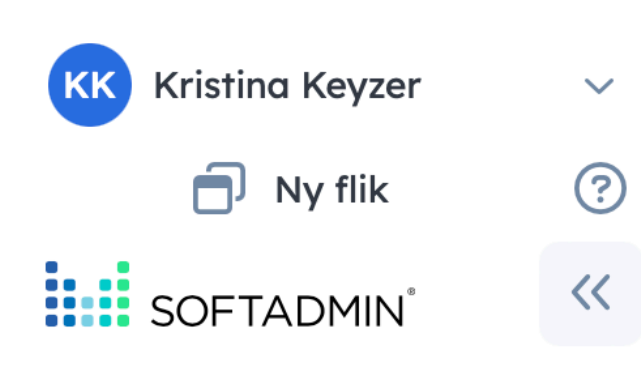

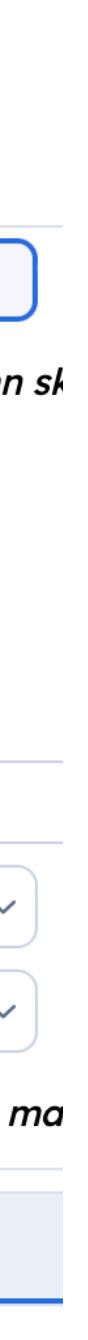

## Aktuell medlemsrapport 2/2

- En ny bild med en inmatningsruta visas.
- Kretstillhörighet Fyll i kretsens namn. Välj förslaget som stämmer när det visas.
- Tryck på **OK**
- En snurra visas en stund, och sedan kommer en excelfil till din dator. Det är den aktuella medlemslistan för kretsen.

|                        | rutger-rms.naturskyddsforeningen.se                           | Ś |
|------------------------|---------------------------------------------------------------|---|
| Medlemsrappor          | rt 🏠                                                          |   |
| Endast aktiva medlemma | ar 🔽                                                          |   |
| Kretstillhörighet      | tie 2                                                         |   |
| ОК                     | 303 Naturskyddsföreningen i Tierp, Kräftvägen 10, 81545 Tierp |   |

Snart:)

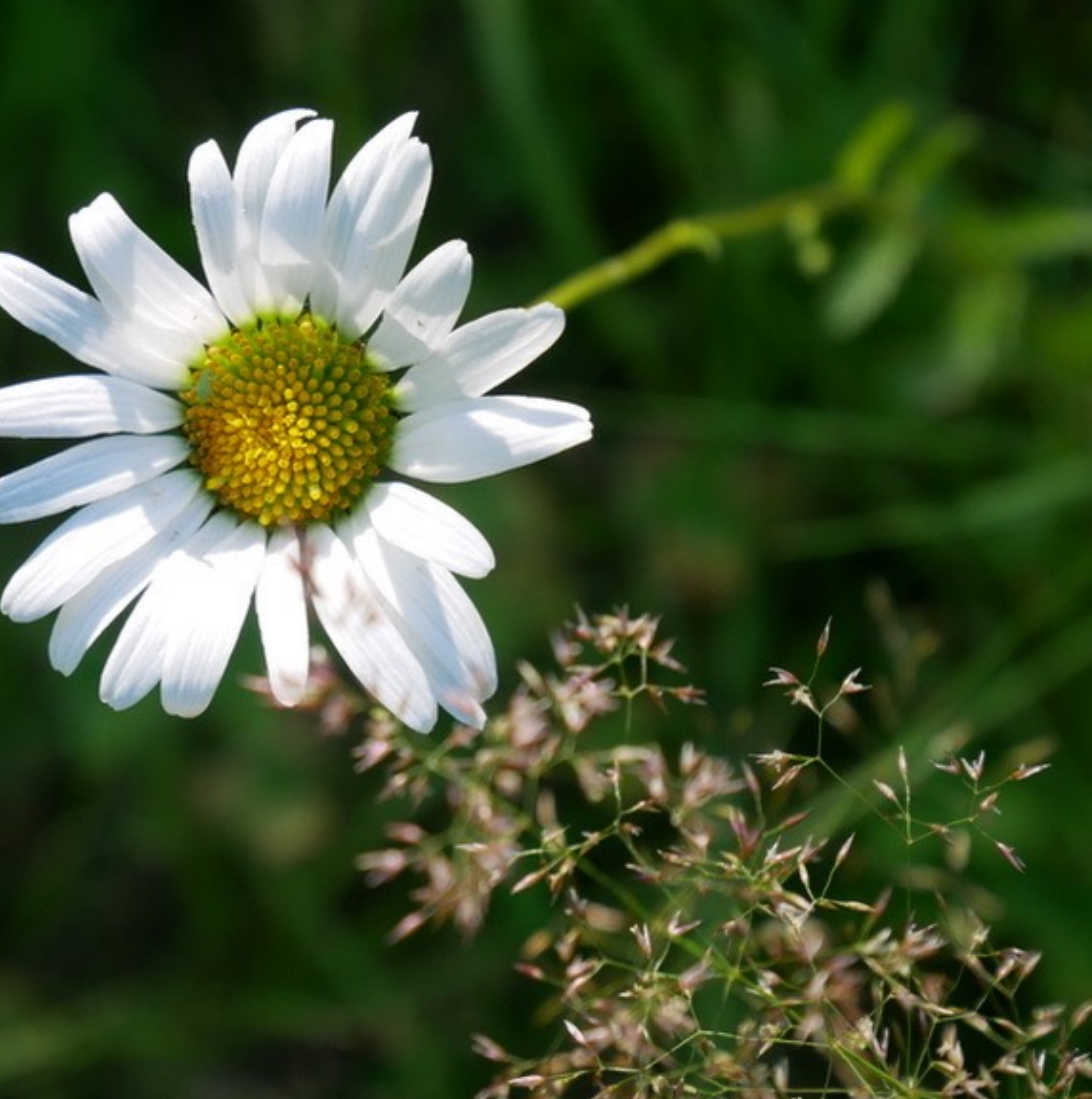